仮審査オンライン申請の流れ

仮審査書の提出(電子)→審査→審査完了→審査完了報告 ※申請者の来庁が不要

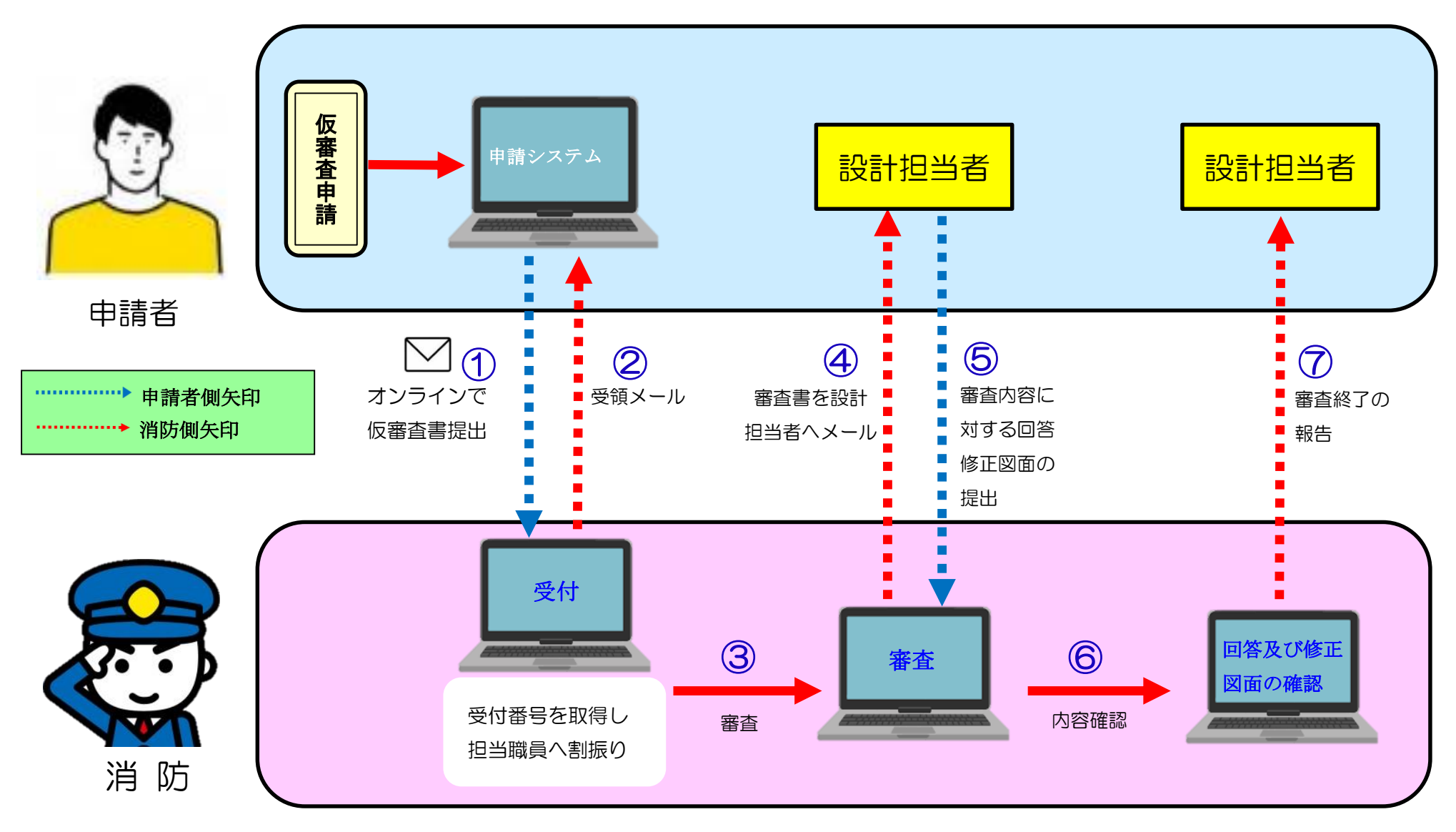

仮審査書の提出は下記のリンク・QR コードから提出してください。

## <u>URL</u>

https://lgpos.task-asp.net/cu/472018/ea/residents/procedures/apply/8ea84cad-2c9a-4cbf-ab66-921786dc ba01/start

QR コード

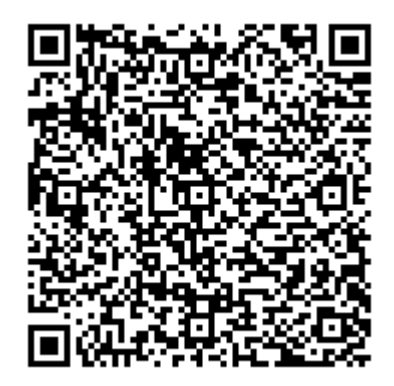

## 又は那覇市消防局のホームページより申請ください。

電子申請等を選択

| -6 × (+       |                   |                |                 |                                                                                              |                                                      |  |
|---------------|-------------------|----------------|-----------------|----------------------------------------------------------------------------------------------|------------------------------------------------------|--|
| .okinawa.jp/h | iome/index.html   |                |                 |                                                                                              |                                                      |  |
|               | <b>御那覇市</b>       | くらし・手続き        | / 子育て・教育 / 福祉・健 | <ul> <li>         音声読み上げ・ふりガ         Q Googleカスタム検ジ         健康 / 施設案内 / 行政情報     </li> </ul> | がな → Multilingual → サイトマップ<br>検索<br>級 / 産業・ビジネス / 観光 |  |
|               | 倉 トップページ → 那覇市消防局 | ł              |                 |                                                                                              |                                                      |  |
| <b>*</b>      |                   |                |                 |                                                                                              | 洲防局公式 Instagram                                      |  |
|               |                   |                |                 |                                                                                              |                                                      |  |
| Λ             | 消防局について           | 講習会関連          | 119番通報          | 防災情報                                                                                         | 救急情報                                                 |  |
|               | 火災予防              | 消防用設備等につ<br>いて | 電子申請等           | 広報                                                                                           | 消防団・女性防火<br>クラブ                                      |  |

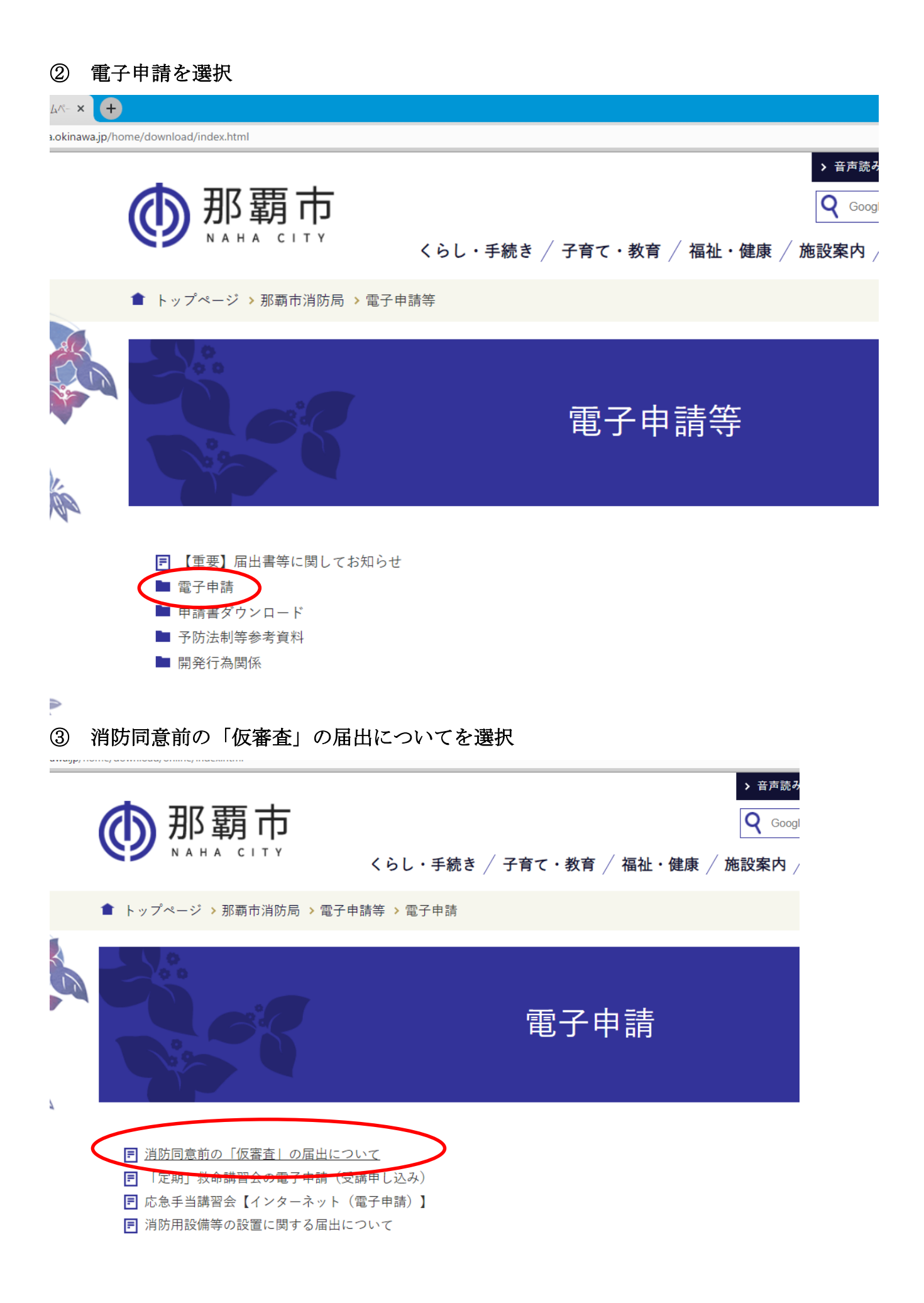

| 4        | URL 경                                                                                   | を選択                                                                                                    |                                                   |     |                       |  |  |  |
|----------|-----------------------------------------------------------------------------------------|----------------------------------------------------------------------------------------------------|---------------------------------------------------|-----|-----------------------|--|--|--|
| +        |                                                                                         |                                                                                                    |                                                   |     |                       |  |  |  |
| a.jp/hom | e/downloa                                                                               | d/online/52272HIRO20240422144450990.html                                                                                    |                                                   |     |                       |  |  |  |
|          | _                                                                                       |                                                                                                    |                                                   | _   |                       |  |  |  |
|          | 仮                                                                                       |                                                                                                    | L 消防同意前の「仮審<br>出について                              |     |                       |  |  |  |
|          |                                                                                         |                                                                                                    |                                                   | - 1 | L 「定期」救命講習会           |  |  |  |
|          | 仮                                                                                       |                                                                                                    | 請 ( <b></b> ( ) ( ) ( ) ( ) ( ) ( ) ( ) ( ) ( ) ( |     |                       |  |  |  |
|          | • 申                                                                                     |                                                                                                    | └ 応急手当講習会【イ<br>ット(電子申請)】                          |     |                       |  |  |  |
| •        | ・ <del>新年前シ</del> ステムでの届出については、事前にアカラントの作成が必要です。<br>・ <u>アカウントの作成についてこちら(PDF:686KB)</u> |                                                                                                    |                                                   |     | ∟ 消防用設備等の設置<br>届出について |  |  |  |
|          | 令和6年6月3日(月曜日)より、電子申請による届出が可能となります。                                                      |                                                                                                    |                                                   |     |                       |  |  |  |
|          |                                                                                         |                                                                                                    | 情報が見つからな                                          |     |                       |  |  |  |
|          | 届                                                                                       | URL                                                                                                    | QR⊐                                               |     |                       |  |  |  |
|          | 出                                                                                       |                                                                                                    | - F                                               |     |                       |  |  |  |
|          | 等                                                                                       |                                                                                                    |                                                   |     |                       |  |  |  |
| <        | 仮<br>審<br>査                                                                             | <u>https://lgpos.task-asp.net/cu/472018/ea/residents/procedures/apply/8ea84cad-2c9a-4cbf-ab66-921786dcba01/start(外部サイト)</u> | >                                                 |     |                       |  |  |  |
|          |                                                                                         |                                                                                                    |                                                   |     |                       |  |  |  |

※届出については事前にアカウントの作成が必要です。詳細については青〇「アカ

ウントの作成ついてはこちら」をご確認ください。

**⑤** 事前アカウントの作成後、下記のページへ進んで「次へ進む」を選択。

| 似骨互 电丁中胡フォーム      |                                            |
|-------------------|--------------------------------------------|
| 手続の概要             |                                            |
| 那覇市消防局では確認申請時の消防同 | 意前の「仮審査」を実施しており、その仮審査において電子申請の本格運用を開始致します。 |
| 制度の概要             |                                            |
| P1122 07 94 32    |                                            |
|                   |                                            |
| 甲請对象者             |                                            |
|                   |                                            |
| 根拠となる条例等の名称及び条項   |                                            |
|                   |                                            |
| その他要件など           |                                            |
|                   |                                            |
| 受付開始日             |                                            |
| 2024年6月3日 0時00分   |                                            |
| <b>亚</b> 4.447日   |                                            |
| 受11 校 1 口         |                                            |
|                   |                                            |
|                   |                                            |
| お問い合わせ先           |                                            |

| ⑥ <u>必要事項の入力、書類を添付</u> し「次へ進む」を選択。                              |      |
|-----------------------------------------------------------------|------|
| 仮審査書の鑑及び平面図、立面図等を添付してください<br>※10MB超える場合はお手数ですが分割して添付してください。     |      |
| <mark>アップロードするファイルを選択</mark><br>添付書類(平面図等)のファイルをアップロードしてください。   |      |
| 添付書類(消防設備図等) 80 80 80 80 80 80 80 80 80 80 80 80 80             |      |
| 消防設備図等を添付してください。<br>※10MB超える場合はお手数ですが分割して添付してください。              |      |
| <mark>アップロードするファイルを選択</mark><br>添付書類(消防設備図等)のファイルをアップロードしてください。 |      |
| 平面図 (10MB超えた場合)                                                 |      |
| 10MB超える平面図、立面図等はこちらに分割して添付してください。                               |      |
| アップロードするファイルを選択                                                 |      |
| 消防設備図等(10MB超えた場合)                                               |      |
| 10MB超える消防設備図等はこちらに分割して添付してください。                                 |      |
| 次へ進む ><br>く 戻る                                                  |      |
| ⑦ 申請内容を再確認し問題なければ「申請する」を選択。                                     |      |
| 【マニュアル】所属課に登録されている手続きを表示させる方法について.pdf                           | 修正する |
|                                                                 |      |
| 添付書類(消防設備図等)                                                    |      |
| 【マニュアル】所属課に登録されている手続きを表示させる方法について.pdf                           | 修正する |
| 平面図(10MB超えた場合)<br>(未入力)                                         | 修正する |
| 消防設備図等(10MB超えた場合)<br>(未入力)                                      | 修正する |
|                                                                 |      |
|                                                                 |      |
| 由請する                                                            |      |
| 申請する                                                            |      |

⑦ 申込番号の記録をお願いします。

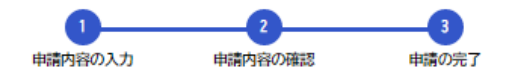

仮審査 電子申請フォーム

申請を受け付けました。 順番に申請内容を確認するため、確認までしばらくお待ちください。 なお、お手続きの処理状況は「マイページ」からご確認頂けます。

お問合せの際に必要となりますので、申込番号を控えるか、このページを印刷してください。

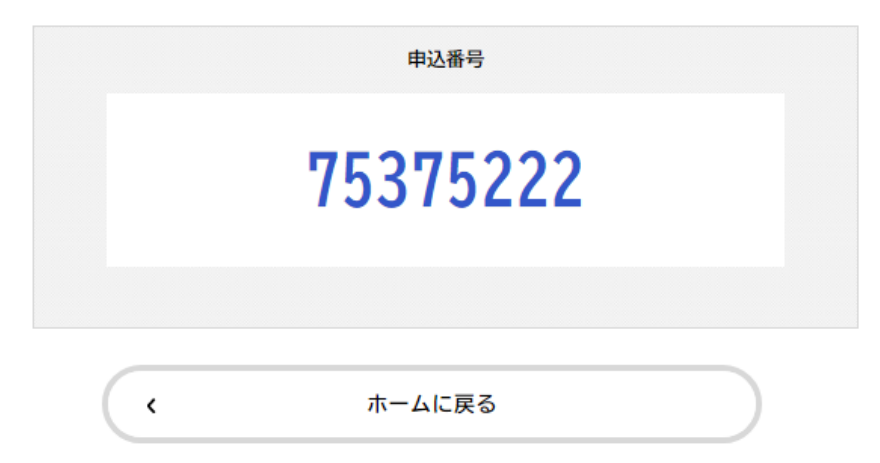

<u>⑧登録時に入力したアドレス(フォーム内に入力したアドレスではありません)に送</u>

信通知メールが来ます。通知メールが届いていれば手続きは以上になります。

※通知メールが届いていない場合、送付できていない可能性がありますのでご注意

ください。